MyAccount your DVA services online

## **Notify DVA of Overseas Travel**

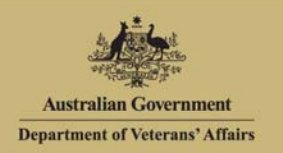

## Overview

The Notify of overseas travel page enables you to add, update or delete travel details records which notify DVA of your overseas travel, including duration.

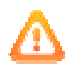

If you are a client of DVA and are receiving entitlements, you must advise DVA when travelling or moving overseas.

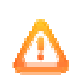

Depending on the duration spent overseas, your eligibility for entitlements may temporarily change.

#### The Notify of overseas travel screen

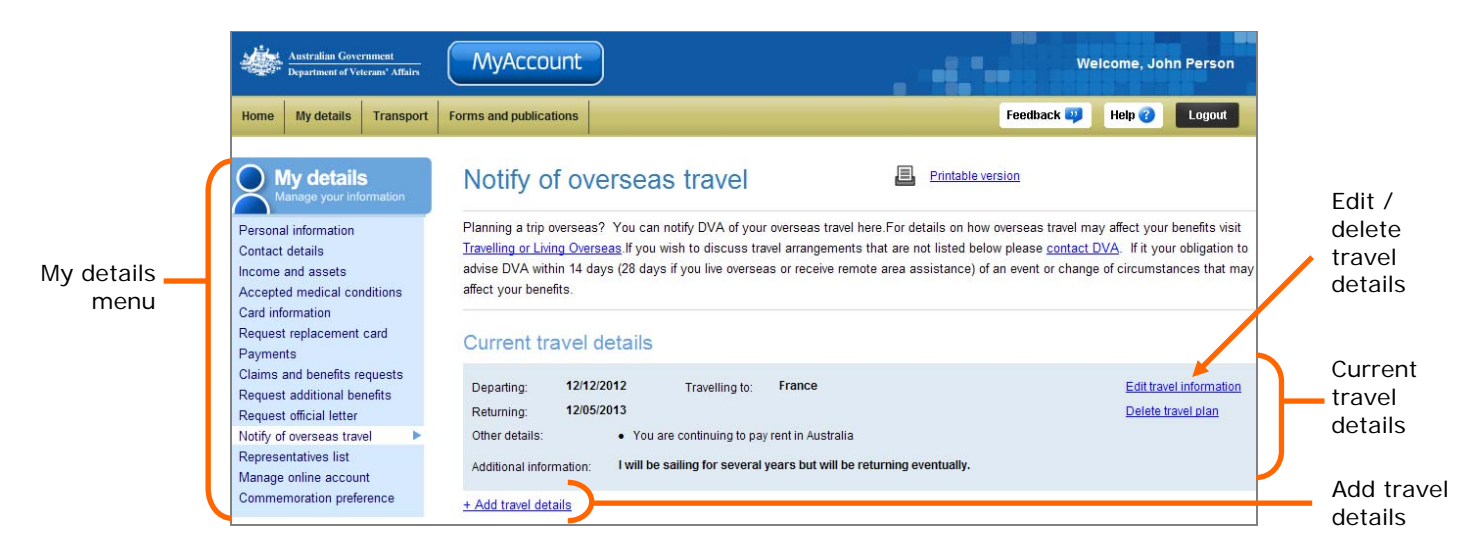

# Add Travel Details

When adding travel details, fields marked with a red asterisk (\*) are mandatory.

To advise DVA of overseas travel through MyAccount:

1. Click on the Add travel details link.

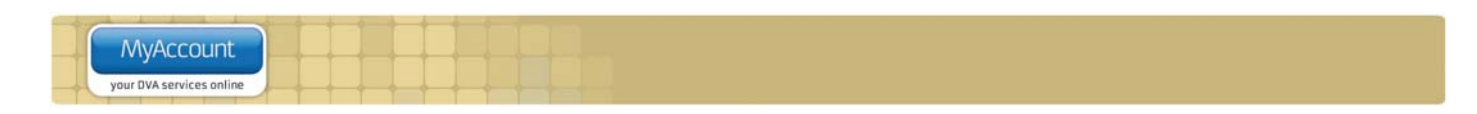

The Add travel details screen displays.

| Notify overseas travel                                             |                                              |       |          |  |  |  |  |  |  |
|--------------------------------------------------------------------|----------------------------------------------|-------|----------|--|--|--|--|--|--|
| Add tra∨el details                                                 |                                              |       |          |  |  |  |  |  |  |
| Are you moving overseas<br>permanently?                            | C Yes 💿 No                                   |       |          |  |  |  |  |  |  |
| What country are you                                               | Select Country                               |       | -        |  |  |  |  |  |  |
| travelling to?*                                                    | · · · ·                                      |       | _        |  |  |  |  |  |  |
| (If you are travelling to several                                  |                                              |       |          |  |  |  |  |  |  |
| countries enter the country you                                    |                                              |       |          |  |  |  |  |  |  |
| will spend the most time in.)                                      |                                              |       |          |  |  |  |  |  |  |
| Departure date?*                                                   |                                              |       |          |  |  |  |  |  |  |
| Return date?*                                                      |                                              |       |          |  |  |  |  |  |  |
|                                                                    | No specific return date                      |       |          |  |  |  |  |  |  |
| Are you likely to be<br>overseas for more than 6<br>weeks?         | C Yes ⊙ No                                   |       |          |  |  |  |  |  |  |
| Will you be paying rent in<br>Australia while you are<br>overseas? | C Yes ⊙ No                                   |       |          |  |  |  |  |  |  |
| Please select if any of the                                        | □ Mr Paul Knighton                           |       |          |  |  |  |  |  |  |
| following people are<br>travelling with you?                       | ☐ Mr Simon Hotham                            |       |          |  |  |  |  |  |  |
| Add any further information ab                                     | out your trip that you think is important fo | r DVA | to know: |  |  |  |  |  |  |
|                                                                    |                                              |       | <u></u>  |  |  |  |  |  |  |
|                                                                    |                                              |       |          |  |  |  |  |  |  |
|                                                                    |                                              |       |          |  |  |  |  |  |  |
|                                                                    |                                              |       | -        |  |  |  |  |  |  |

#### For temporary overseas travel

To advise DVA of temporary overseas travel:

- 1. For Are you moving overseas permanently, select No for temporary overseas travel.
- 2. From the **What country are you travelling to** drop down list, select the country you will be spending the most amount of time in while overseas.
- 3. In the **Departure Date** field, enter the date you are departing Australia.

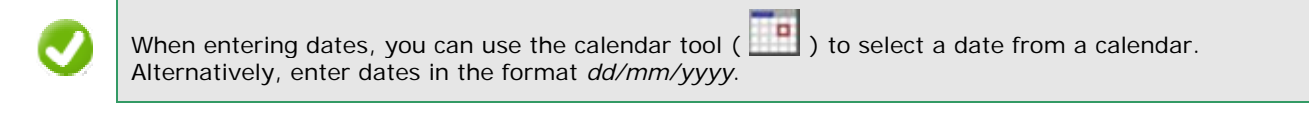

| ×.  |   |
|-----|---|
| 1.1 | 1 |

Note that you may notify DVA of travel that is already underway or complete, so travel dates may be in the past.

4. In the **Return Date** field, enter the date you are returning to Australia. If you are unsure about the return date at this stage, select the **No specific return date** check box.

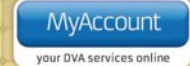

- 5. If you selected **No specific return date**, select **Yes** or **No** in answer to **Are you likely to be overseas for more than 6 weeks?**
- 6. If you are currently in receipt of rent allowance, you will be asked if you **Will be paying rent in Australia while you are overseas?** Select **Yes** or **No**.
- 7. Select the check boxes for any other people travelling with you.

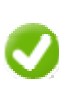

The following possible travel companions will be displayed:

- spouse or defacto partner who lives with you
  - children, grandchildren, nieces, nephews and orphans who live with you.
- 8. Click on the Save button.

The Notify overseas travel screen updates.

| Australian Government<br>Department of Veterans' Affairs                                                                                    | MyAccount                                                                                                    |                                                                                                    | We                                                                                                    | elcome, John Person                                                                                   |  |  |  |  |
|----------------------------------------------------------------------------------------------------|----------------------------------------------------------------------------------------------------|----------------------------------------------------------------------------------------------------|----------------------------------------------------------------------------------------------------|----------------------------------------------------------------------------------------------------|--|--|--|--|
| Home My details Transport                                                                                                    | Forms and publications                                                                                                    |                                                                                                    | Feedback 😜                                                                                                    | Help 🕐 Logout                                                                                         |  |  |  |  |
| Personal information<br>Contact details<br>Income and assets<br>Accepted medical conditions<br>Card information<br>Request replacement card | Vour travel details for<br>The travel details list builts completed.<br>If your travel details pre<br>online or contacting DV<br>Should you wish to cha | m 15/04/2013 to 24/04/2013 has been<br>low will be updated with the latest deta<br>riously notified to DVA have changed, y<br>A by phone or email.<br>nge your mailing address while you are | a successfully submitted and is bein<br>ils next time you access MyAccount<br>you must notify the changes to DVA b<br>away, you can via the <u>Contact details</u> | ng processed.<br>and once processing<br>y updating them<br>s page.                                    |  |  |  |  |
| Payments<br>Claims and benefits requests<br>Request additional benefits<br>Request official letter                                          | Notify of overseas travel                                                                                                    |                                                                                                    |                                                                                                    |                                                                                                    |  |  |  |  |
| Representatives list<br>Manage online account<br>Commemoration preference                                                                   | Planning a trip overseas / You can<br><u>Travelling or Living Overseas</u> . If you<br>advise DVA within 14 days (28 day<br>affect your benefits.       | notify DVA of your overseas travel here<br>wish to discuss travel arrangements that<br>s if you live overseas or receive remote :                                                            | .ror details on now overseas travel m<br>at are not listed below please <u>contact</u><br>area assistance) of an event or chang                                    | ay affect your benefits visit<br><u>DVA</u> . If it your obligation to<br>e of circumstances that may |  |  |  |  |
|                                                                                                    | Current travel details                                                                                                    |                                                                                                    |                                                                                                    |                                                                                                    |  |  |  |  |
|                                                                                                    | Departing: 12/12/2012   Returning: 12/05/2013   Other details: • You   Additional information: I will be                                                | Travelling to: France<br>re continuing to pay rent in Australia<br>sailing for several years but will be retur                                                                               | ming eventually.                                                                                                    | Edit travel information<br>Delete travel plan                                                         |  |  |  |  |
|                                                                                                    | + Add travel details                                                                                                    |                                                                                                    |                                                                                                    |                                                                                                    |  |  |  |  |

≙

Your travel details will appear in the Current travel details once processing is complete. This usually takes a few seconds, so you can see the updated list by selecting the **Notify of overseas travel** hyperlink in the **My details menu** on the left of the screen.

|   |                          | A. A. | - | - | 14 | 1  |   | A. 3 |   |  |
|---|--------------------------|-------|---|---|----|----|---|------|---|--|
| - | MyAccount                |       |   |   |    |    |   |      |   |  |
|   | your DVA services online | 4     | + | + | +  | +- | - | -    | - |  |

#### For permanent overseas travel

Adding travel details where you are moving overseas permanently is a two step process:

- edit residential address details
- add travel details.

The Add travel details screen updates.

| Australian Government<br>Department of Veterans' Affairs                                   | MyAccount                                                                                        | Welcome Monty WILLIAMS         |
|--------------------------------------------------------------------------------------------|--------------------------------------------------------------------------------------------------|--------------------------------|
| Home My Details Transport                                                                  | Forms and publications                                                                           | Feedback 💴 Help 🥐 Logout       |
| Personal information<br>Contact details<br>Accepted medical conditions<br>Card information | Notify overseas travel     Add travel details     Are you moving overseas   Yes   No             | Printable version              |
| Payments<br>Notify of overseas travel<br>Claims<br>Commemoration planning                  | permanently?<br>If you are moving overseas permanently please complete <u>Change to Resident</u> | ial Address information first. |
| Manage online account                                                                      |                                                                                                  | Cancel                         |

To advise DVA of permanent overseas travel:

- 1. For Are you moving overseas permanently, select Yes if you are moving overseas permanently.
- 2. Click on the Change Residential Address information link.

The Edit residential address screen displays.

| Australian Government<br>Department of Veterans' Affairs                                                                                                    | MyAccount                                                                                                    | Welcome Monty WILLIAMS                                                                         |
|----------------------------------------------------------------------------------------------------|----------------------------------------------------------------------------------------------------|------------------------------------------------------------------------------------------------|
| Home My Details Transport                                                                                                    | Forms and publications                                                                                                    | Feedback 💴 Help 🝞 Logout                                                                       |
| My details<br>Manage your information<br>Personal information<br>Contact details<br>Accepted medical conditions<br>Card information<br>Payments<br>Notify of overseas travel<br>Claims<br>Commemoration planning<br>Manage online account | Edit residential address     Location of new residential address     Where is your new residential address?     Where is your new residential address?     Enter your new residential address     Address Line 1:     Address Line 2:     Address Line 3:     City / town / suburb:     Post or zip code:     Country:     About the move     Do you want your mail to be sent to the new residential     Yes     Do you want your mail to be sent to the new residential | Current residential address<br>21 Pink Ave<br>Dubai<br>unknown<br>2010<br>United Arab Emirates |
|                                                                                                    | pension that has not yet been decided? ②                                                                                                    | Next Cancel                                                                                    |

| N           | ۱y | Accor      | unt      |
|-------------|----|------------|----------|
| den en esta | -  | an address | a diam'n |

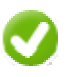

If you have any associated DVA clients, this screen allows you to select **who else will be moving to the new address**.

- 3. Complete the steps for editing your overseas residential address.
  - Select the 'Help' button for the full step by step guide on updating address details.

The Notify of overseas travel screen displays again.

| Your Residential                                                                                                    | address update has been successfully submitted. Once your request is processed, your change(s) will appear | below.       |
|----------------------------------------------------------------------------------------------------|----------------------------------------------------------------------------------------------------|--------------|
| Notify average                                                                                                    |                                                                                                    |              |
| Notify Oversea                                                                                                    |                                                                                                    |              |
| Add travel details                                                                                                    |                                                                                                    |              |
| Are you moving overseas<br>permanently?                                                                                                    | Yes                                                                                                    |              |
| What country are you<br>travelling to?*<br>(If you are travelling to several<br>countries enter the country you<br>will spend the most time in.) | United States                                                                                              |              |
| Departure date?*                                                                                                    |                                                                                                    |              |
| Please select if any of the<br>following people are<br>travelling with you?                                                                      |                                                                                                    |              |
| Add any further information a                                                                                                    | bout your trip that you think is important for UVA to know:                                                |              |
|                                                                                                    |                                                                                                    | Submit Cance |

Now that you have successfully updated your overseas residential address details, add your travel details:

- 4. In the **Departure Date** field, enter the date you are departing Australia.
- 5. Notice that the people who are moving to the same overseas residential address as indicated are automatically selected as other people travelling with you.
- 6. Click on the Save button.

# **Update Travel Details**

You can edit or delete your travel details as required.

#### Edit travel details

To edit your travel details through MyAccount:

- 1. Click on the Edit travel details link for the desired record.
- 2. Select Yes or No in response to Are you moving overseas permanently?

If you are editing your travel details from either temporary to permanent or vice versa, the system will guide you to first update your residential address in MyAccount.

- 3. Update the existing values in the form as required.
- 4. Click on the Save button.

The Notify of overseas travel screen is updated.

#### Delete travel details

To delete your travel details in MyAccount:

1. Click on the **Delete travel details** link for the record you wish to delete.

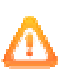

If the travel details you are deleting are for a permanent move, the system will guide you to first update your residential address in MyAccount.

2. If you wish to delete your travel details only, un-select the check boxes of the people you are travelling with.

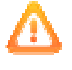

Travel details will be deleted for all people whose check boxes are selected.

3. Click on the Save button.

A confirmation dialog box displays.

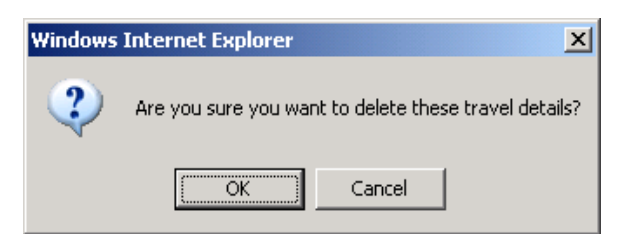

4. Click on the **OK** button.

The Notify of overseas travel screen updates.

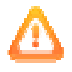

Your updated travel details will appear in the Current travel details once processing is complete. To refresh the travel details list, select the 'Notify of overseas travel' from the menu again.

|   | MyAccount                |  | t |  |  |  |
|---|--------------------------|--|---|--|--|--|
| _ | your DVA services online |  | 4 |  |  |  |

### Other functions

| My details<br>Manage your information | To view another section and information from My details, click on a link in the <b>My</b> details menu to the left of the page.    |
|---------------------------------------|----------------------------------------------------------------------------------------------------|
| Printable version                     | To print a copy of the information displayed on this page, click on the <b>Printable version</b> link.                             |
| Help 😮                                | To get additional help with the Notify of Overseas Travel screen, click on the <b>Help</b> button at to the top right of the page. |
| Logout                                | When you are finished using MyAccount, to log out and finish using the service in a secure way, click on the <b>Logout</b> button. |